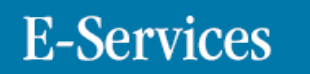

## Request Enrollment Verification

The choice is clear.

UHCL

| Steps | Descriptions                                                                                                    |
|-------|----------------------------------------------------------------------------------------------------|
| 1.    | Access the UHCL E-Services page at <u>www.uhcl.edu/eservices</u> .                                                                                                    |
|       | Enter your UHCL network ID and password or your 7 digit ID and password.                                                                                                    |
| 2.    | Click on the Academic Records tile                                                                                                    |
| 3.    | On the left side menu bar, select Request Enrollment Verification  Request EnrollmentVerification                                                                                                    |
|       | Request Enrollment Verification         Select Processing Options         Allow to Print from My Browser       Include My Program and Plan         Include My Program and Plan       Include My Program and Plan         Include My Term and Cum GPA       Select desired term or leave blank for all terms         Submr       • Allow to Print from My Browser: This option allows you to print an Unofficial copy of your enrollment verification. If you select this option, click Submit to view the verification and print from the browser.         • Request Online: This option will direct you to a link to the National Student Clearinghouse to print an |
|       | official verification.<br>Click on the <b>National Student Clearinghouse</b> link.                                                                                                    |

## **E-Services**

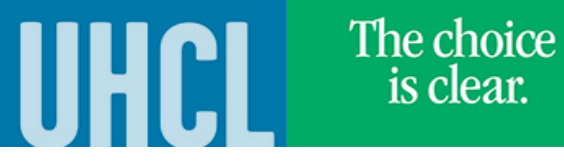

|     | Request Enrollment Verification                                                                                                    |
|-----|----------------------------------------------------------------------------------------------------|
|     |                                                                                                    |
|     | Select Processing Options                                                                                                    |
|     | Request Online                                                                                                    |
|     | Click the link below to print your enrollment verification:                                                                                   |
|     | National Student Clearinghouse Enrollment Verification                                                                                        |
|     | You can also:<br>> Obtain a Good Student Discount Certificate                                                                                 |
|     | > View Reported Enrollment<br>> View Loan Deferment Notifications that have been sent to your Lenders                                         |
|     |                                                                                                    |
|     | The university has authorized the National Student Clearinghouse to provide egree verifications:                                              |
|     | Web: <u>www.degreeverify.com</u><br>Phone: 703-742-4200                                                                                       |
|     | Fax: 703-742-4239                                                                                                    |
|     | E-mail: <u>degreeverify@studentclearinghouse.org</u>                                                                                          |
|     | Mail: National Student Clearinghouse                                                                                                    |
|     | Herndon, VA 20171                                                                                                    |
|     | To print on official convisions either Current enrollment or All enrollment then slick Obtain an                                              |
|     | To print an official copy select either <b>Current enrollment</b> of All enrollment then click Obtain an                                      |
|     | enrollment certificate.                                                                                                    |
|     | NATIONAL STUDENT                                                                                                    |
|     | CLEARINGHOUSE'                                                                                                    |
|     | Los Out                                                                                                    |
|     | Student Self-Service Site                                                                                                    |
|     |                                                                                                    |
|     | Welcome. This service is offered by the National Student Clearinghouse in cooperation with UNIVERSITY OF HOUSTON-CLEAR LAKE.                  |
|     | Please select from the following options:                                                                                                    |
|     | Obtain an enrollment certificate to print and mail to a health insurer or other company that requests proof of my enrollment.                 |
|     | Current enrollment     O All enrollment                                                                                                    |
|     | • View the enrollment information on file with the Clearinghouse.                                                                             |
|     | View the student loan deferment notifications that the Clearinghouse has provided to my loan holders (lenders and guarantors).                |
|     | View the proof(s) of enrollment that the Clearinghouse has provided to my health insurers and other providers of student services or products |
|     |                                                                                                    |
| -   |                                                                                                    |
| 1 5 |                                                                                                    |
| 5.  |                                                                                                    |
| 5.  | Student Home                                                                                                    |